## Zatwierdzanie i odrzucanie dokumentów w osobistym portalu AB Werkt

1. Jeśli otrzymasz e-mailem link, zaprowadzi Cię on do Twojej osobistej części portalu AB Werkt, w której możesz zatwierdzić dokument.

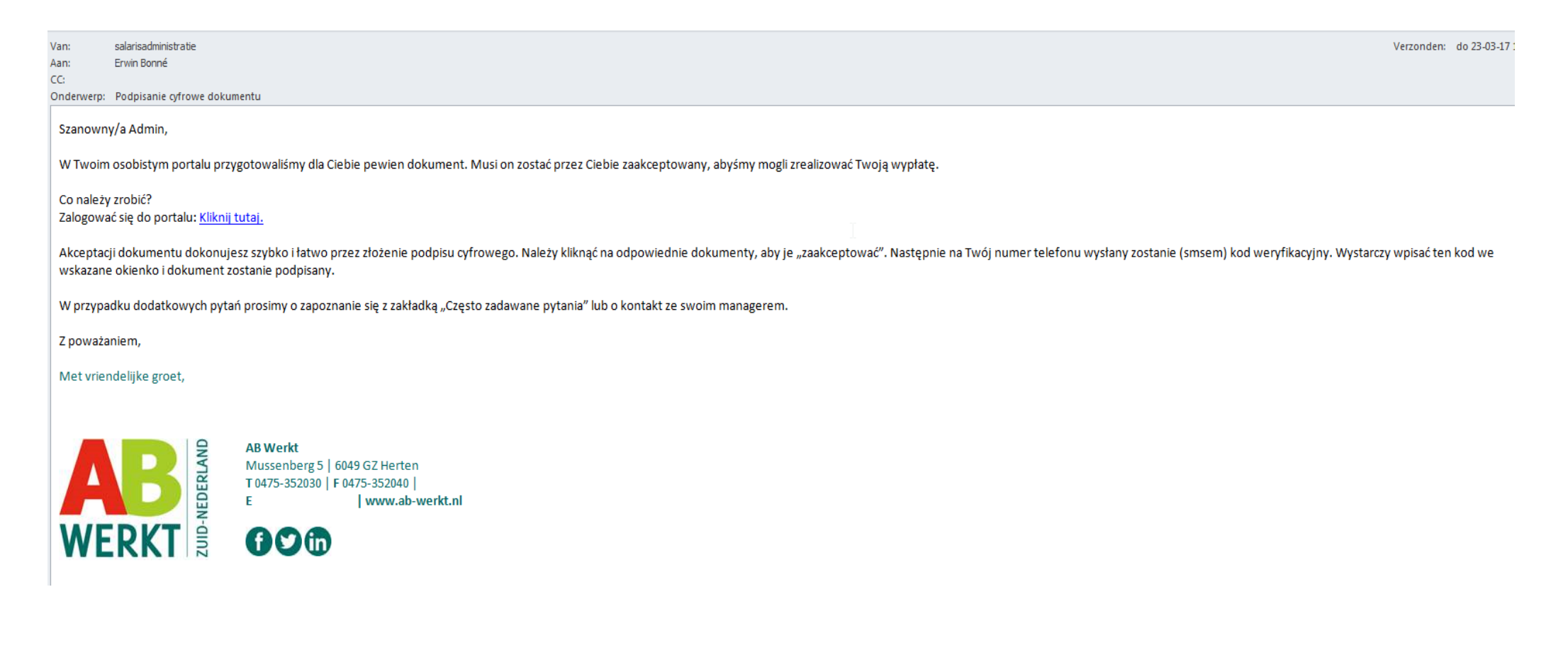

## 2. Kliknij przycisk 'Zatwierdenie lub odrzucenie'.

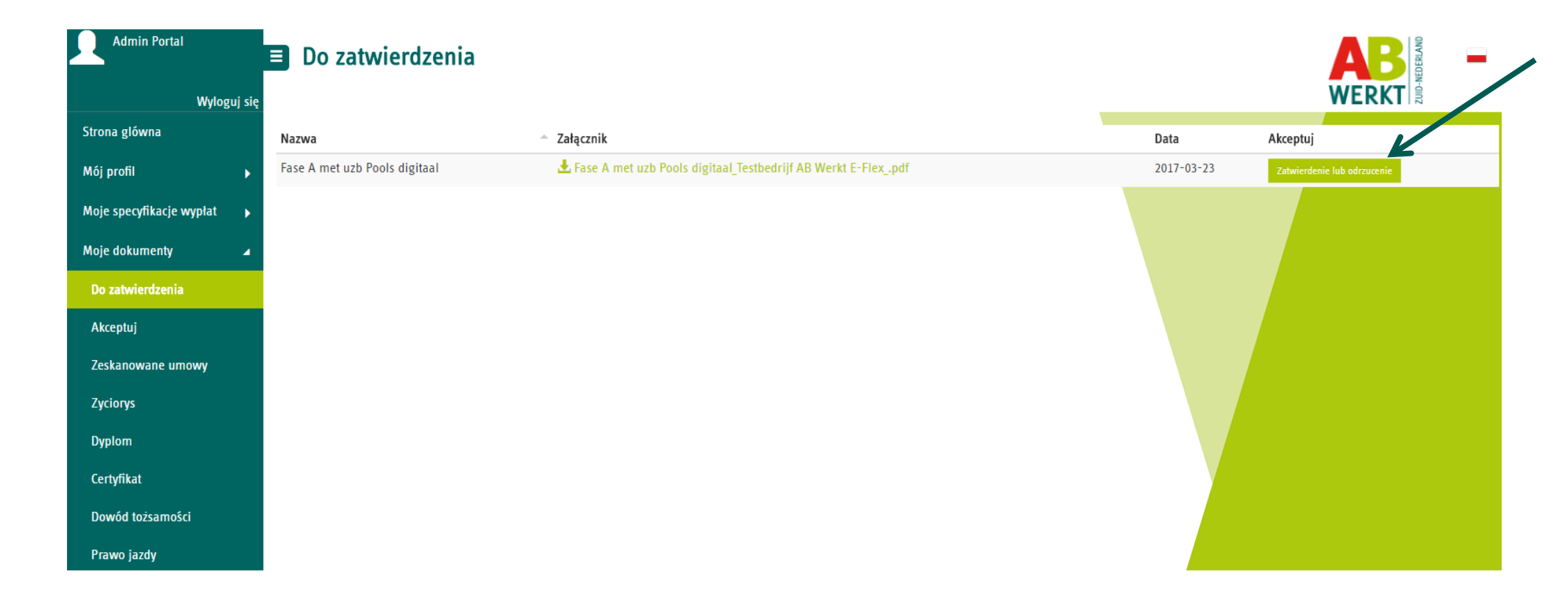

- 3. Następnie wyświetlony zostanie poniższy ekran. Dokładnie sprawdź podane dane.
- 4. Jeśli akceptujesz dokument, zaznacz rubrykę 'Przeczytałem/am dokument i zgadzam się z jego zawartością'. Następnie:
  - a. Kliknij 'Poproś kod do weryfikacji'. Trzymasz na swój telefon komórkowy SMS z kodem weryfikacyjnym.
  - b. Wpisz ten kod w rubryce 'Wpisz kod do weryfikacji'.
  - c. Kliknij 'Zaakceptowane'.
  - d. Po zatwierdzeniu dokumentu będzie on dostępny do wglądu w zatwierdzonych dokumentach (patrz następna strona).
- 5. Jeśli <u>nie</u> akceptujesz dokumentu, przejdź do punktu 5.

| 615828                          |                                                                                                    | 1 / 16                                                                                                    |                                                        | ¢ ± 🖶        | ptuj |
|---------------------------------|----------------------------------------------------------------------------------------------------|----------------------------------------------------------------------------------------------------|--------------------------------------------------------|--------------|------|
|                                 |                                                                                                    |                                                                                                    |                                                        |              |      |
|                                 | HORST, 01-01-2017                                                                                                    | V                                                                                                    |                                                        | #            |      |
|                                 | Admin,<br>Poniżej znajdziesz swoje dane osobowe, na<br>przypadku nieścisłosci lub jeśli jakieś dane i<br>kontaktową z AB Werkt. Bez natychmiasto<br>przeprowadzona wypłata wynagrodzenia n | podstawie których sporządzono niniejszą<br>nie są już aktualne, skontaktuj się jak najsz<br>wej aktualizacji lub uzupełnienia danych, p<br>ie będzie możliwa. | umowę o pracę. W<br>ybciej ze swoją osobą<br>rawidłowo | (†<br>(†     |      |
| Jeśli nie akceptujesz, podaj po | wody w                                                                                                    |                                                                                                    | Poproš kod do wervfikacij                              |              |      |
| Przeczytałem/am dokumen         | ł i zgadzam się z jego zawartością                                                                                                    | Kliknij tuta                                                                                                    | j, aby otrzymac smsem kod w                            | eryfikacyjny |      |
|                                 |                                                                                                    | zymany kod weryfikacjyjny                                                                                                    |                                                        |              |      |

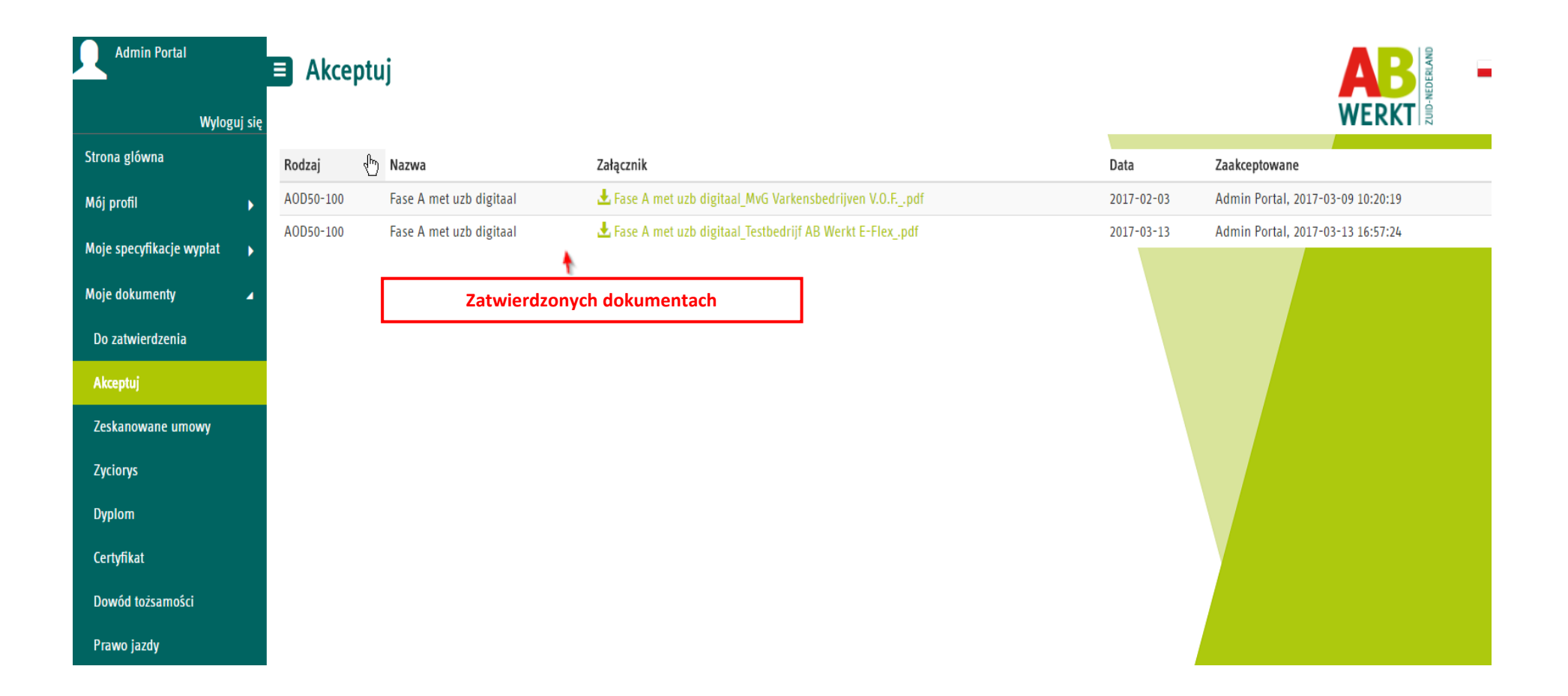

- 6. Jeśli nie akceptujesz dokumentu, podaj powód w rubryce 'przyczyna odrzucenia'. Najlepiej od razu podaj wyczerpująco przyczynę odmowy. Dzięki temu będziemy mogli szybko podjąć działania. Możesz też skontaktować się ze swoją osobą kontaktową w AB Werkt. Uwaga! NIE zaznaczaj rubryki 'Przeczytałem/am dokument i zgadzam się z jego zawartością'.
- 7. Kliknij następnie 'Poproś kod do weryfikacji'. Otrzymasz na swój telefon komórkowy SMS z kodem weryfikacyjnym.
- 8. Wpisz ten kod przy rubryce 'Wpisz kod do weryfikacji'.
- 9. Kliknij *'brak akceptacji'*.

| 615828                         |                                                                                | 1 / 16                                                                                       |                                                      | ¢                | ē            | ptuj<br>vierdenie lub o |
|--------------------------------|--------------------------------------------------------------------------------|----------------------------------------------------------------------------------------------|------------------------------------------------------|------------------|--------------|-------------------------|
|                                |                                                                                |                                                                                              |                                                      |                  |              |                         |
|                                |                                                                                |                                                                                              |                                                      |                  |              |                         |
|                                |                                                                                |                                                                                              | <b>AB</b>                                            |                  |              |                         |
|                                |                                                                                |                                                                                              | WERKT                                                |                  | <b>a</b>     |                         |
|                                | HORST, 01-01-2017                                                              |                                                                                              |                                                      |                  |              |                         |
|                                | Admin,                                                                         |                                                                                              |                                                      |                  | +            |                         |
|                                | Poniżej znajdziesz swoje dane osobo<br>przypadku nieścisłosci lub jeśli jakieś | we, na podstawie których sporządzono ninie<br>dane nie sa już aktualne, skontaktuj sie jak i | ejszą umowę o pracę. W<br>najszybciej ze swoja osoba |                  |              |                         |
|                                | kontaktową z AB Werkt. Bez natychn<br>przeprowadzona wypłata wynagrodz         | niastowej aktualizacji lub uzupełnienia dany<br>enia nie będzie możliwa.                     | ch, prawidłowo                                       |                  |              |                         |
|                                |                                                                                | •                                                                                            |                                                      |                  | *            |                         |
| Jeśli nie akceptujesz, podaj j | oowody w Wpisz tutaj przyczy                                                   | ny, dla których nie chcesz podpisać (                                                        | dokumentu, np. jeśli Twoje da                        | ne osobowe się i | nie zgadzają |                         |
| Wpisz kod do weryfikacji       |                                                                                |                                                                                              | Poproš kod do weryfikacji                            |                  |              |                         |
| 🔲 Przeczytałem/am dokume       | ent i zgadzam się z jego zawartością                                           | Kliknii                                                                                      | tutai aby otrzymac smsem ko                          | d wervfikacviny  | _            |                         |
| $\mathbf{h}$                   | Minioz tut                                                                     |                                                                                              |                                                      |                  | ]            |                         |
| Nia managari taga              | vvpisz iut                                                                     | aj ouzymany kou werynkacjyjny                                                                | Zaakceptowane B                                      | rak akceptacji   | Wyjdż        |                         |
| Nie zaznaczaj tego             | okienka, jesii nie akceptujesz dokume                                          | ntu!                                                                                         |                                                      |                  |              |                         |